# Nastavenie podpisu pre e-mail

Ako nastaviť podpis s logom TUKE alebo Vašej fakulty?

Začnite tým, že si uložíte obrázok loga na disk počítača, kde máte poštového klienta resp. odkiaľ nastavujete webový mail.tuke.sk.

## Webový poštový klient - mail.tuke.sk

| ← → C                                        | or \$                                                                                   |                                               |  |
|----------------------------------------------|-----------------------------------------------------------------------------------------|-----------------------------------------------|--|
| Pošta                                        |                                                                                         | III 🔺 🏅                                       |  |
| Hľadať v centrách Pošta a Ľudia 🛛 🔎          |                                                                                         | Obnoviť                                       |  |
| Obľúbené<br>^ Janko Hraško                   | Doručená pošta<br>Journal AJAC                                                          | Automatické odpovede<br>Nastavenia zobrazenia |  |
| Doručená pošta 9                             | [SUSPECTED SPAM / PODOZRIVA SPRAVA]Join Editorial Boar                                  | Spravovať doplnky                             |  |
| Koncepty                                     | "ANTISPAM NOTIFIKACIA SERVER1"                                                          | Nastavenia režimu offline                     |  |
| Odoslaná pošta                               | [ANTISPAM NOTIFIKACIA SERVER 1/ ANTISPAM NOTIFICATIK                                    | Zmena motívu                                  |  |
| Odstránené položky<br>Infected Items         | "ANTISPAM NOTIFIKACIA SERVER2"<br>[ANTISPAM NOTIFIKACIA SERVER 2/ ANTISPAM NOTIFICATH   | Možnosti                                      |  |
| Nevyžiadaná pošta                            | Pred tromi týždňami                                                                     | <i>"</i>                                      |  |
| Poznámky<br>Prihlásenia na odber kanálov RSS | "ANTISPAM NOTIFIKACIA SERVER2"<br>[ANTISPAM NOTIFIKACIA SERVER 2/ ANTISPAM NOTIFICATION | N] 6.3.2019                                   |  |
|                                              | [ANTISPAM NOTIFIKACIA SERVER 1/ ANTISPAM NOTIFICATION                                   | 4] 6.3.2019 A                                 |  |
|                                              | Minulý mesiac                                                                           |                                               |  |
| 4                                            | "ANTICOAM NICTIEIVACIA CEDVED1"                                                         |                                               |  |

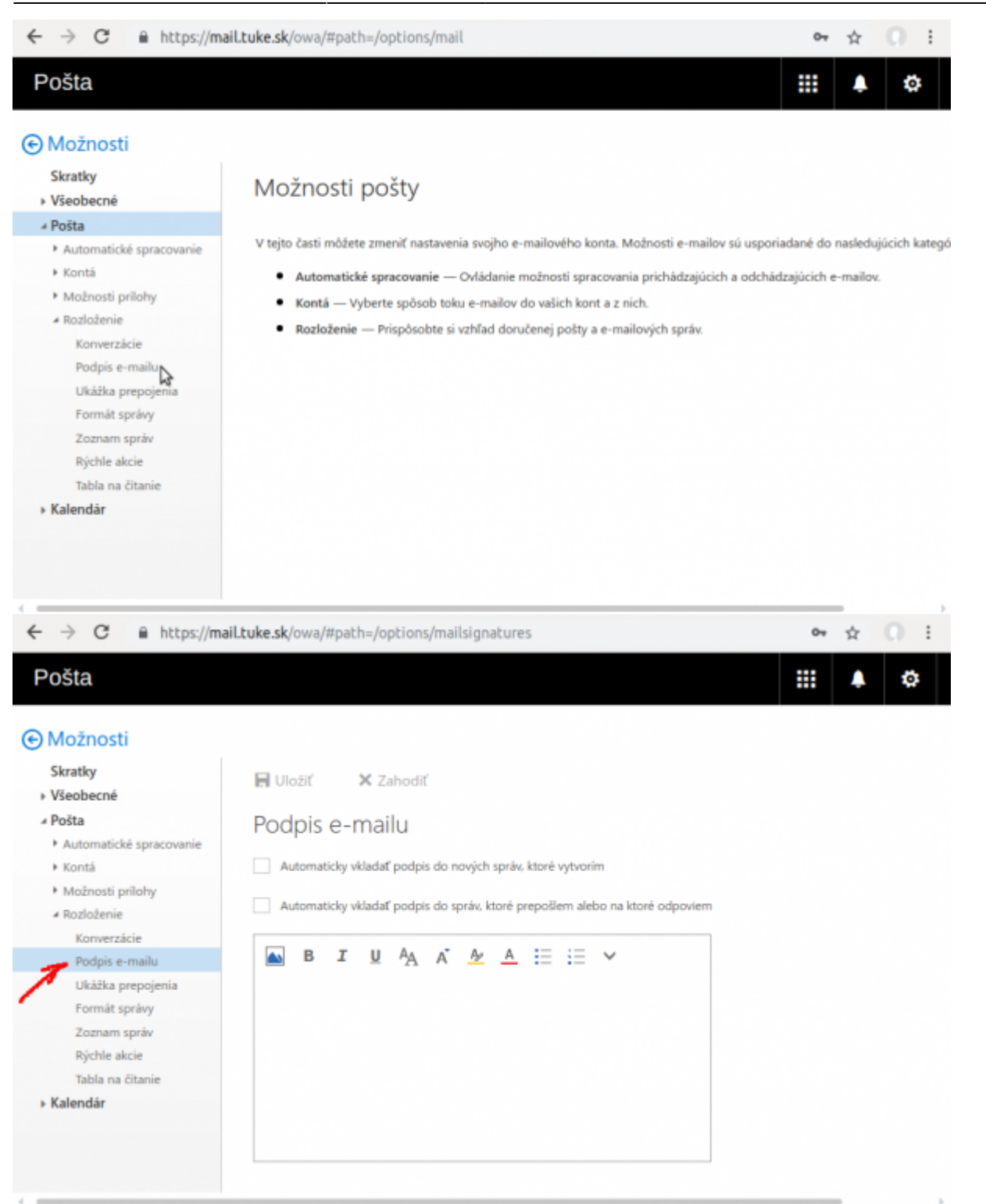

3/15

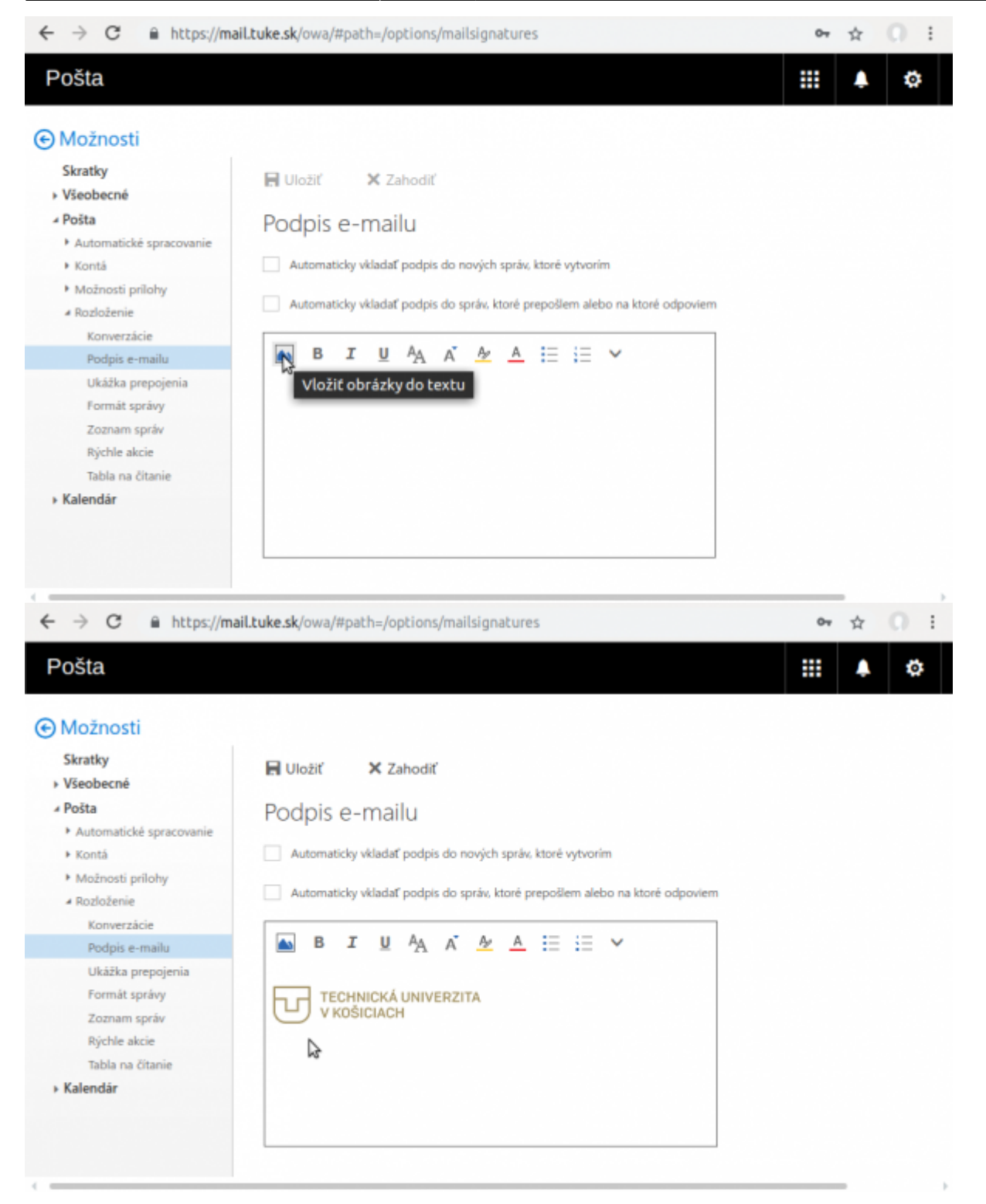

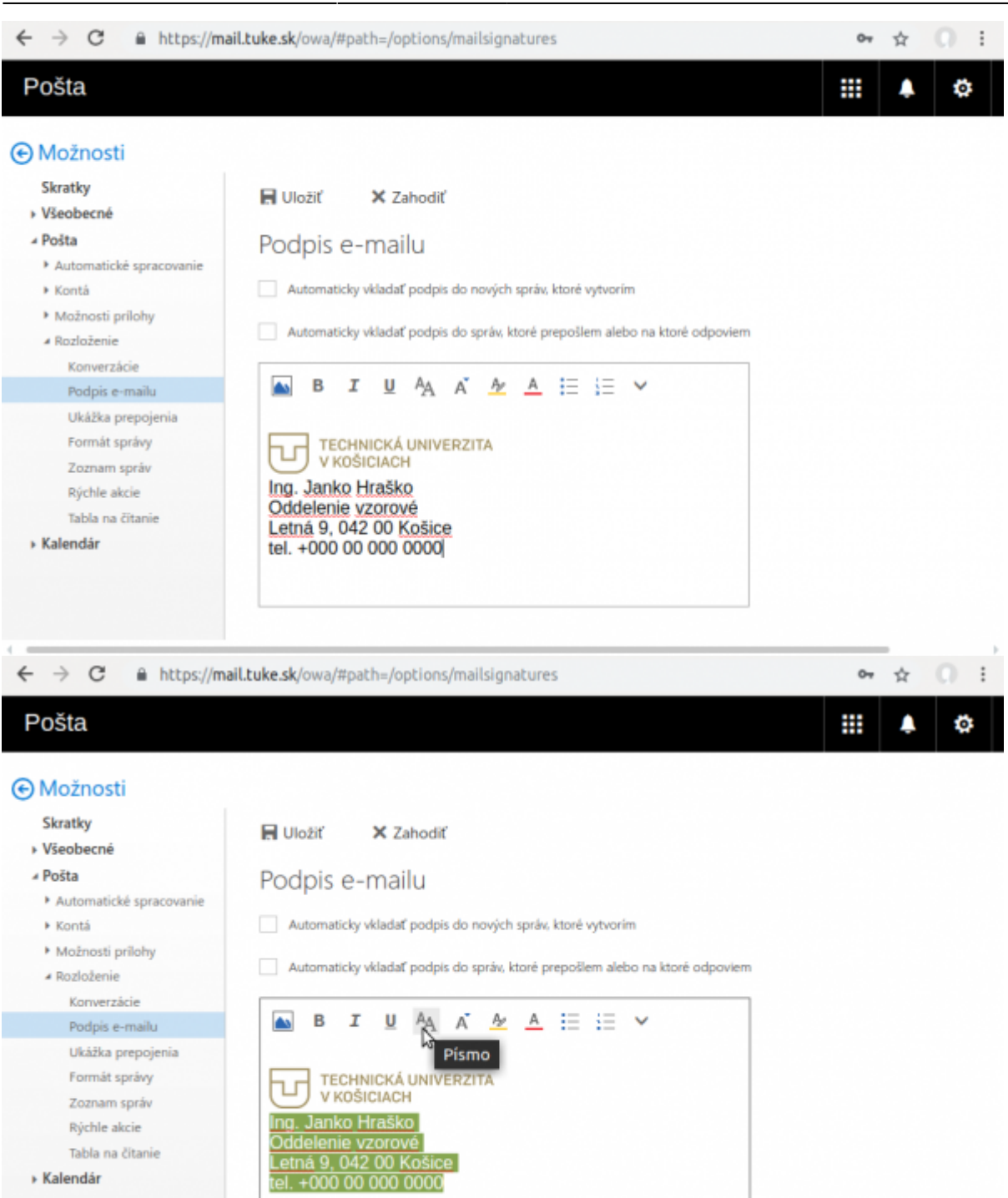

5/15

|                                                                                                    | incoke.skyoway#pacii=/opc                                                                   | i i i i i i i i i i i i i i i i i i i                                                                                         |                              | 04 | ☆  |          |
|----------------------------------------------------------------------------------------------------|---------------------------------------------------------------------------------------------|----------------------------------------------------------------------------------------------------|------------------------------|----|----|----------|
| Pošta                                                                                                    |                                                                                             | Arial                                                                                                    | · ·                          |    |    | -        |
|                                                                                                    |                                                                                             | Arial Black                                                                                                    |                              |    |    |          |
|                                                                                                    |                                                                                             | Calibri                                                                                                    |                              |    |    |          |
| Skratky<br>> Všeobecné                                                                                                    | 📕 Uložiť 🛛 🗙 Za                                                                             | Calibri Light                                                                                                    |                              |    |    |          |
| <ul> <li>Posta</li> <li>Automatické spracovanie</li> <li>Kontá</li> <li>Možnosti prilohy</li> <li>Rozloženie</li> <li>Konverzácie</li> <li>Podpis e-mailu</li> <li>Ukážka prepojenia</li> <li>Formát správy</li> <li>Zoznam správ</li> </ul> | PODDIS e-mail Automaticky vkladať Automaticky vkladať B I U TECHNICKÁ I V KOŠICIACH         | Candara<br>Century Gothic<br>Comic Sans MS<br>Consolas<br>Constantia<br>Corbel<br>Courier New                                 | rim<br>ebo na ktoré odpoviem |    |    |          |
| Rýchle akcie<br>Tabla na čítanie<br>• Kalendár                                                                                                    | Ing. Janko Hraško<br>Oddelenie vzorov<br>Letná 9, 042 00 K<br>tel. +000 00 000 0            | Franklin Gothic Book<br>Franklin Gothic Demi<br>Franklin Gothic Medium                                                        |                              |    |    |          |
|                                                                                                    |                                                                                             | Garamond<br>Georgia                                                                                                    |                              |    |    | ,        |
| ← → C  https://ma Pošta                                                                                                    | il.tuke.sk/owa/#path=/opti                                                                  | Garamond<br>Georgia<br>ions/mailsignatures                                                                                    |                              | 04 | \$ | 0:       |
| <ul> <li>← → C ≜ https://ma</li> <li>Pošta</li> <li>Možnosti<br/>Skratky</li> <li>Všeobecné</li> </ul>                                                                                                    | il.tuke.sk/owa/#path=/opti                                                                  | Garamond<br>Georgia<br>ions/mailsignatures                                                                                    |                              | 07 | \$ | 0 i      |
| <ul> <li>← → C  https://ma</li> <li>Pošta</li> <li>O Možnosti</li> <li>Skratky</li> <li>Všeobecné</li> <li>Pošta</li> <li>Automatické spracovanie</li> <li>Kontá</li> <li>Možnosti prilohy</li> </ul>                                        | il.tuke.sk/owa/#path=/opti<br>■ Uložiť × Zaho<br>Podpis e-mailu<br>□ Automaticky vkladať po | Garamond<br>Georgia<br>ions/mailsignatures<br>odiť<br>J<br>odpis do nových správ, ktoré vy<br>odpis do nových správ, ktoré vy | tvorim                       | 07 | \$ | <b>0</b> |

| ← → C 🔒 https://ma                                                                                                    | I tuko ek laura littaath - laatiana                                                                                                    | Imallelenatures                                                                                  |                                                            |    |         |          |
|----------------------------------------------------------------------------------------------------|----------------------------------------------------------------------------------------------------|--------------------------------------------------------------------------------------------------|------------------------------------------------------------|----|---------|----------|
|                                                                                                    | in.cuke.sk/owa/#pach=/opcions/                                                                                                    | maitsignatures                                                                                   |                                                            | 04 | ☆       | 0 1      |
| Počta                                                                                                    |                                                                                                    | 8                                                                                                |                                                            |    |         | ~        |
| Fosta                                                                                                    |                                                                                                    | 9                                                                                                |                                                            |    | ÷       |          |
| ONI                                                                                                    |                                                                                                    | 10                                                                                               |                                                            |    |         |          |
| (e) Moznosti                                                                                                    |                                                                                                    | 10                                                                                               |                                                            |    |         |          |
| Skratky                                                                                                    | 🔒 Uložiť 🛛 🗙 Zahodiť                                                                                                    |                                                                                                  |                                                            |    |         |          |
| Vseobecne     Požto                                                                                                    | De la la constitución de la constitución de | 12                                                                                               |                                                            |    |         |          |
| <ul> <li>Posta</li> <li>Automatické spracovanie</li> </ul>                                                                                                    | Podpis e-mailu                                                                                                    | 14                                                                                               |                                                            |    |         |          |
| <ul> <li>Kontá</li> </ul>                                                                                                    | Automaticky vkladať podpi:                                                                                                    | 16                                                                                               |                                                            |    |         |          |
| Možnosti prilohy                                                                                                    | _                                                                                                    | 18                                                                                               |                                                            |    |         |          |
| ∡ Rozloženie                                                                                                    | Automaticky vkladať podpis                                                                                                    | 20                                                                                               | a ktoré odpoviem                                           |    |         |          |
| Konverzácie                                                                                                    |                                                                                                    | 22                                                                                               |                                                            |    |         |          |
| Podpis e-mailu                                                                                                    | ■ <b>b</b> <u>v</u> <sub>2</sub> A                                                                                                    |                                                                                                  |                                                            |    |         |          |
| Ukážka prepojenia<br>Eormát spolas                                                                                                    |                                                                                                    | 24                                                                                               |                                                            |    |         |          |
| Zoznam správ                                                                                                    |                                                                                                    | 26                                                                                               |                                                            |    |         |          |
| Rýchle akcie                                                                                                    | Ing. Janko Hraško                                                                                                    | 28                                                                                               |                                                            |    |         |          |
| Tabla na čitanie                                                                                                    | Oddelenie vzorové<br>Letná 9. 042.00 Košici                                                                                                    | 36                                                                                               |                                                            |    |         |          |
| Kalendár                                                                                                    | tel. +000 00 000 0000                                                                                                    | 48                                                                                               |                                                            |    |         |          |
|                                                                                                    |                                                                                                    | 72                                                                                               |                                                            |    |         |          |
|                                                                                                    |                                                                                                    |                                                                                                  |                                                            |    |         |          |
|                                                                                                    |                                                                                                    |                                                                                                  |                                                            |    |         |          |
| ← → C: A https://ma                                                                                                    | il tuka sk/owa/#path_/options/                                                                                                    |                                                                                                  |                                                            |    |         |          |
|                                                                                                    |                                                                                                    | Imailcionatures                                                                                  |                                                            | 0- | $\sim$  | 0 :      |
|                                                                                                    | in.coke.sk/owa/#pacit=/opcioits/                                                                                                    | /mailsignatures                                                                                  |                                                            | 07 | ☆       | 0 :      |
| Pošta                                                                                                    | ncoke.skyowa/#pach=yopcions/                                                                                                    | /mailsignatures                                                                                  |                                                            | 07 | ☆       | 0 :<br>¢ |
| Pošta                                                                                                    | accore sky oway #pach=yopcions/                                                                                                    | /mailsignatures                                                                                  |                                                            | •- | ☆       | 0 :<br>¢ |
| Pošta                                                                                                    | ntture:skyowaj#patii=joptionsj                                                                                                    | /mailsignatures                                                                                  |                                                            | 07 | \$      | © :      |
| Pošta<br>⊙ Možnosti                                                                                                    | ntrakeskyowaj#pacii=jopcionsj                                                                                                    | /mailsignatures                                                                                  |                                                            | 07 | \$      | ¢        |
| Pošta<br>• Možnosti<br>Skratky<br>• Všeobecné                                                                                                    | Uložiť X Zahodiť                                                                                                    | /mailsignatures                                                                                  |                                                            | 07 | \$      | •        |
| Pošta<br>• Možnosti<br>Skratky<br>• Všeobecné<br>4 Pošta                                                                                                    | R ∪ložiť × Zahodiť<br>Podpis e-mailu                                                                                                    | /mailsignatures                                                                                  |                                                            | 07 | \$      | ¢        |
| Pošta<br>• Možnosti<br>Skratky<br>• Všeobecné<br>• Pošta<br>• Automatické spracovanie                                                                                                    | ∎ uložiť × Zahodiť<br>Podpis e-mailu                                                                                                    | /mailsignatures                                                                                  |                                                            | 07 | ☆       | *        |
| Pošta<br>• Možnosti<br>Skratky<br>• Všeobecné<br>• Pošta<br>• Automatické spracovanie<br>• Kontá                                                                                                    | R Uložiť × Zahodiť<br>Podpis e-mailu<br>∩ Automaticky vkladať podpis                                                                                                    | /mailsignatures<br>do nových správ, ktoré v                                                      | ytvorim                                                    | 07 | *       | *        |
| Pošta<br>Možnosti<br>Skratky<br>Všeobecné<br>Pošta<br>Automatické spracovanie<br>Kontá<br>Možnosti prilohy                                                                                                    | Uložiť × Zahodiť Podpis e-mailu Automaticky vkladať podpis Automaticky vkladať podpis                                                                                                    | /mailsignatures<br>do nových správ, ktoré v                                                      | ytvorím<br>m alebo na ktoré odnoviem                       | 07 | ☆       |          |
| Pošta<br>Možnosti<br>Skratky<br>Všeobecné<br>4 Pošta<br>Automatické spracovanie<br>Kontá<br>Možnosti prilohy<br>4 Rozloženie                                                                                                    | Uložiť × Zahodiť Podpis e-mailu Automaticky vkladať podpis Automaticky vkladať podpis                                                                                                    | /mailsignatures<br>do nových správ, ktoré v<br>do správ, ktoré prepošler                         | ytvorím<br>m alebo na ktoré odpoviem                       | 07 | *       |          |
| Pošta<br>Možnosti<br>Skratky<br>Všeobecné<br>4 Pošta<br>4 Automatické spracovanie<br>4 Kontá<br>Možnosti prilohy<br>4 Rozloženie<br>Konverzácie                                                                                                    | Uložiť X Zahodiť Podpis e-mailu Automaticky vkladať podpis Automaticky vkladať podpis B T U A                                                                                                    | /mailsignatures<br>do nových správ, ktoré v<br>do správ, ktoré prepošier                         | ytvorim<br>m alebo na ktoré odpoviem                       | 07 | ☆       | •        |
| Pošta<br>Možnosti<br>Skratky<br>Všeobecné<br>Pošta<br>Automatické spracovanie<br>Kontá<br>Možnosti prílohy<br>Rozloženie<br>Konverzácie<br>Podpis e-mailu                                                                                                    | Uložiť X Zahodiť Podpis e-mailu Automaticky vkladať podpis Automaticky vkladať podpis BIUA                                                                                                    | do nových správ, ktoré v<br>do správ, ktoré prepošler<br>A A A E                                 | ytvorim<br>m alebo na ktoré odpoviem                       | 07 | ☆<br>▲  | *        |
| Pošta<br>Možnosti<br>Skratky<br>Všeobecné<br>4 Pošta<br>4 Automatické spracovanie<br>5 Kontá<br>5 Možnosti prílohy<br>4 Rozloženie<br>Korverzácie<br>Podpis e-mailu<br>Ukážka prepojenia<br>Formát správy                                                       | Uložiť × Zahodiť Podpis e-mailu Automaticky vkladať podpis Automaticky vkladať podpis Automaticky vkladať podpis BILA                                                                                                    | do nových správ, ktoré v<br>do správ, ktoré prepošler<br>A A E                                   | ytvorim<br>m alebo na ktoré odpoviem<br>↓=<br>↓<br>Ďalšie  | 07 | ☆<br>▲  | *        |
| Pošta<br>Možnosti<br>Skratky<br>Všeobecné<br>Pošta<br>Automatické spracovanie<br>Kontá<br>Možnosti prilohy<br>Rozloženie<br>Konverzácie<br>Podpis e-mailu<br>Ukážka prepojenia<br>Formát správy<br>Zoznam správ                                                 | Uložiť × Zahodiť Podpis e-mailu Automaticky vkladať podpis Automaticky vkladať podpis Automaticky vkladať podpis BIUA                                                                                                    | do nových správ, ktoré v<br>do správ, ktoré prepošler<br>A A E<br>RZITA                          | ytvorim<br>m alebo na ktoré odpoviem<br>;Ξ<br>Ďalšie       | 07 | ☆<br>•  | *        |
| Pošta<br>Možnosti<br>Skratky<br>Všeobecné<br>Pošta<br>Automatické spracovanie<br>Kontá<br>Možnosti prilohy<br>Rozloženie<br>Konverzácie<br>Podpis e-mailu<br>Ukážka prepojenia<br>Formát správy<br>Zoznam správ<br>Bichla skria                                 | Uložiť × Zahodiť Podpis e-mailu Automaticky vkladať podpis Automaticky vkladať podpis Automaticky vkladať podpis BIUAA                                                                                                    | /mailsignatures<br>do nových správ, ktoré v<br>do správ, ktoré prepošier<br>A A E<br>RZITA       | ytvorim<br>m alebo na ktoré odpoviem<br>↓<br>■ ↓<br>Ďalšie | 07 | ☆<br>●  |          |
| Pošta<br>Možnosti<br>Skratky<br>Všeobecné<br>Pošta<br>Automatické spracovanie<br>Kontá<br>Možnosti prilohy<br>Rozloženie<br>Konverzácie<br>Podpis e-mailu<br>Ukážka prepojenia<br>Formát správy<br>Zoznam správ<br>Rýchle akcie<br>Tabla na čitanie             | Uložiť × Zahodiť Podpis e-mailu Automaticky vkladať podpis Automaticky vkladať podpis Automaticky vkladať podpis BILA                                                                                                    | /mailsignatures<br>do nových správ, ktoré v<br>do správ, ktoré prepošler<br>A` A₂ A :Ξ<br>:RZITA | ytvorim<br>m alebo na ktoré odpoviem<br>↓=<br>↓<br>Ďalšie  | 0. | \$<br>• | ¢        |
| Pošta<br>Možnosti<br>Skratky<br>Všeobecné<br>Pošta<br>Automatické spracovanie<br>Kontá<br>Možnosti prilohy<br>Rozloženie<br>Konverzácie<br>Podpis e-mailu<br>Ukážka prepojenia<br>Formát správy<br>Zoznam správ<br>Rýchle akcie<br>Tabla na čitanie<br>Kalendár | Uložiť X Zahodiť POdpis e-mailu Automaticky vkladať podpis Automaticky vkladať podpis Automaticky vkladať podpis Automaticky vkladať podpis B I U ÅA U TECHNICKÁ UNIVE V KOŠICIACH Ing. Janko Hraško Oddelenie vzorvé Letná 9, 042 00 Košice ret. 4000 000 0000                                                                                                    | /mailsignatures<br>do nových správ, ktoré v<br>do správ, ktoré prepošler<br>A A A E<br>RZITA     | ytvorim<br>m alebo na ktoré odpoviem                       | 0. | *       | *        |

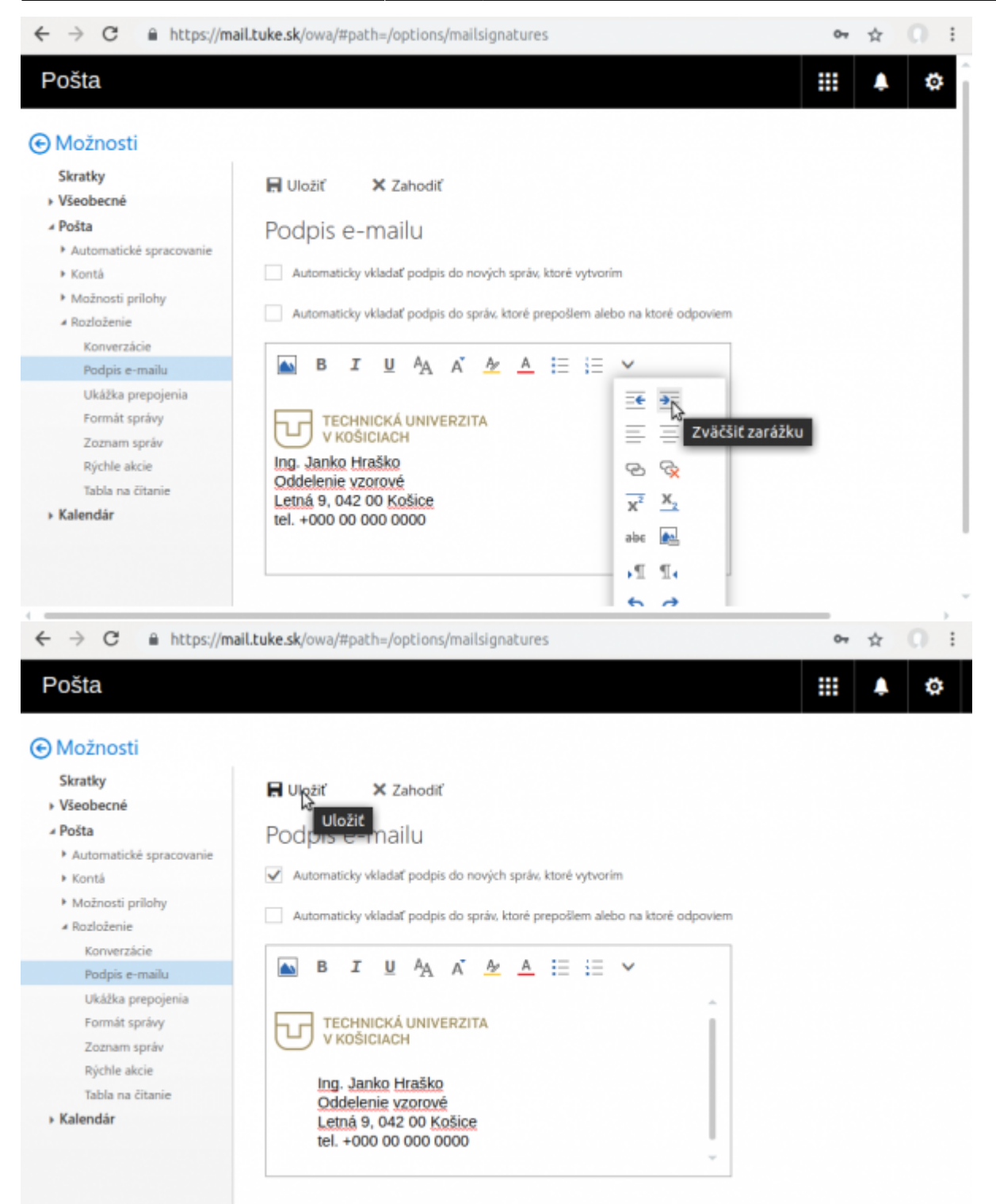

## Poštový klient - Outlook

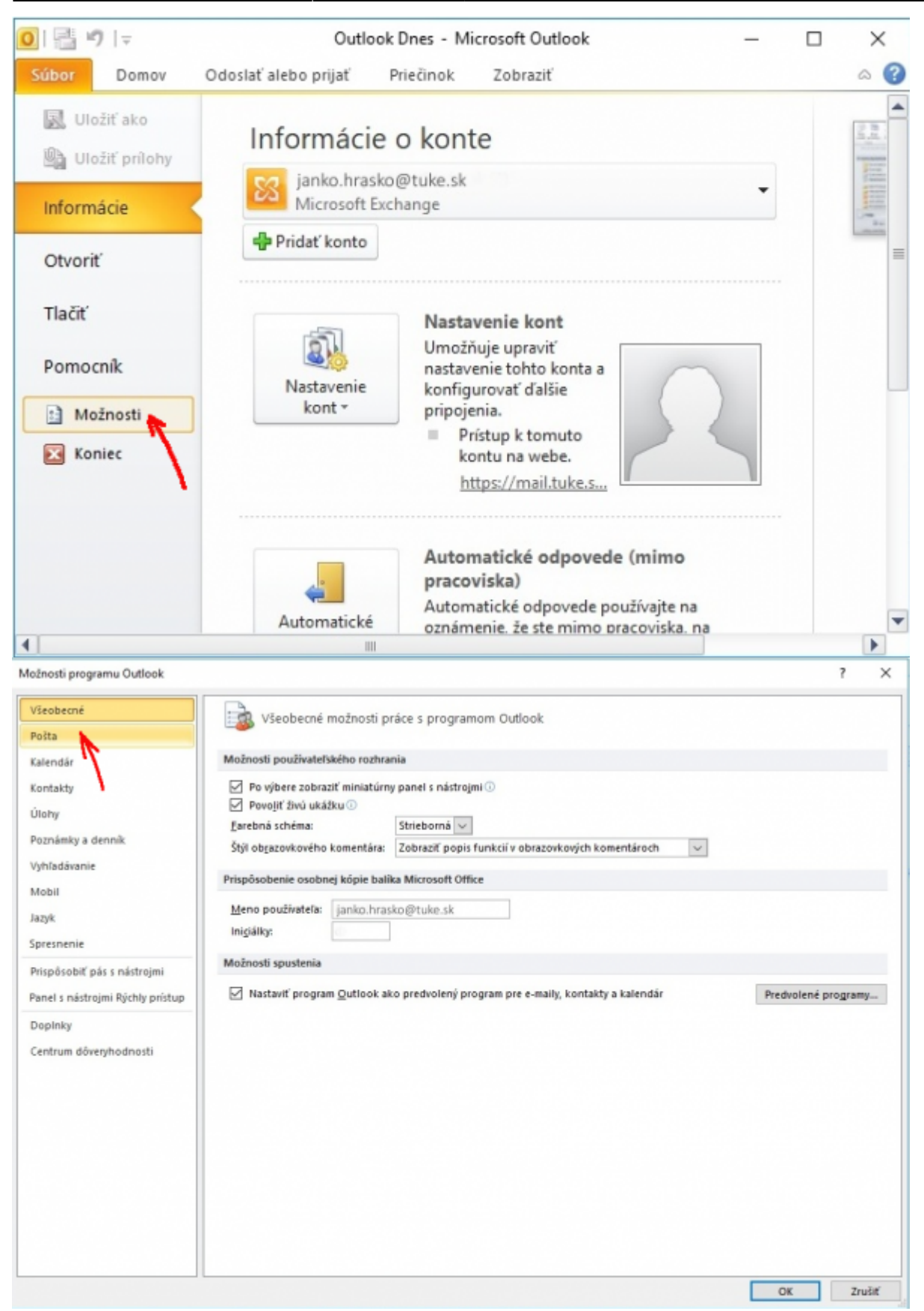

| Možnosti programu Outlook         |                                                                                                    | ?                         | ×      |
|-----------------------------------|----------------------------------------------------------------------------------------------------|---------------------------|--------|
| Všeobecné                         | Zmena nastavení vytváraných a prijímaných správ                                                                                                    |                           | ^      |
| Posta                             | Metericania carda                                                                                                    |                           |        |
| Kalendár                          | vytvaranie sprav                                                                                                    |                           |        |
| Kontakty                          | Zmena nastavenia úprav správ.                                                                                                    | Možnosti <u>e</u> ditora  |        |
| Úlohy                             | Vytvárať správy v tomto <u>f</u> ormáte: HTML v                                                                                                    |                           |        |
| Poznámky a denník                 | ABC/ Disat a darlan in the standard series in the standard series in |                           |        |
| Vyhľadávanie                      | Pred odostanim vzdy skontrolovat pravopis     Kontrola pravopisu a a                                                                                                    | utomatick <u>e</u> opravy |        |
| Mobil                             | E1 opharce proce bearcau sheet and discount becaut ref                                                                                                    |                           | - 1    |
| Jazyk                             | Vytvoriť alebo upraviť podpisy správ.                                                                                                    | Podpisy                   |        |
| Spresnenie                        |                                                                                                    |                           |        |
| Prispôsobiť pás s nástrojmi       | Použiť súpravu šablón na zmenu predvolených písiem, štýlov, farieb a pozadí.                                                                                                    | ava šablón a písma.       |        |
| Panel s nástrojmi Rýchly prístup  | Tably programu Outlook                                                                                                    |                           |        |
| Dopinky<br>Centrum döveryhodnosti | Umožňuje prispôsobiť spôsob, akým sa pri používaní tably na čítanie označujú položky ako<br>prečítané.                                                                                                    | Tabla na <u>č</u> itanie  |        |
|                                   | Prijimanie správ                                                                                                    |                           |        |
|                                   | Keď sa prijmú nové správy:                                                                                                    |                           |        |
|                                   | Rýchlo zmeniť ukazovateľ myši                                                                                                    |                           |        |
|                                   | Zobraziť ikonu obálky na paneli úloh                                                                                                    |                           |        |
|                                   | Zobraziť upozornenie na pracovnej ploche Nastavenie upozornení n                                                                                                    | a pracovnej ploche        |        |
|                                   | Povolit ukazky pre jpravy chranene pravami (może to mat vpłyv na vykon)                                                                                                    |                           |        |
|                                   | Vyčistenie konverzácií                                                                                                    |                           |        |
|                                   | Vyčistené položky sa premiestnia do tohto priečinka: Prehľadáv                                                                                                    | вť                        | ~      |
|                                   |                                                                                                    | OK Zru                    | ă#     |
| Podpisy a grafické efekty         |                                                                                                    | ?                         | ×      |
| Podpis e-mailu Osobné grafi       | rké afakty                                                                                                    |                           |        |
| Vuherte podpie ktorú sa má up     | valiř Vuharta nradunlanů nudnie                                                                                                    |                           |        |
| vyperte poopis, ktory sa ma up    | Faral Next predvoleny poops                                                                                                    |                           |        |
|                                   | Childe Novy podpis r X                                                                                                    |                           | ~      |
|                                   | Nove Zadajte meno k danému podpisu:                                                                                                    |                           | $\sim$ |
|                                   | Odpov Podpis                                                                                                    |                           | $\sim$ |
|                                   | OK Zrušiť                                                                                                    |                           |        |
| Odstraniť Nový                    | Uložiť Premenovať                                                                                                    |                           |        |
| Upraviť podpis                    | <u>ין ו</u>                                                                                                    |                           |        |
| Calibri (Základný te:             | 🔽 🖪 I 👖 Automaticky 🔍 🧮 🗮 🖼 Vizitka 🖾 😓                                                                                                    |                           |        |
|                                   |                                                                                                    |                           | ^      |
|                                   |                                                                                                    |                           |        |
|                                   |                                                                                                    |                           |        |
|                                   |                                                                                                    |                           |        |
|                                   |                                                                                                    |                           |        |
|                                   |                                                                                                    |                           |        |
|                                   |                                                                                                    |                           |        |
|                                   |                                                                                                    |                           |        |
|                                   |                                                                                                    |                           | ~      |
|                                   |                                                                                                    |                           | -      |
|                                   | 0                                                                                                    | K Zruši                   | iť     |

Last update: 29/03/2019 14:19

| odpisy a grafické efekty                                                                                                    |                                 |            | ?       | ×      |
|----------------------------------------------------------------------------------------------------|---------------------------------|------------|---------|--------|
| Pogpis e-mailu Osobné grafické efekty                                                                                                    |                                 |            |         |        |
| V <u>v</u> berte podpis, ktorý sa má upraviť                                                                                                    | Vyberte predvolený podpis       |            |         |        |
| Podpis                                                                                                    | E-malové konto: janko.hrask     | :o@tuke.sk |         | $\sim$ |
|                                                                                                    | Nové gprávy:                    | (nie je)   |         | ~      |
|                                                                                                    | Odpovede alebo poslania d'alej: | (nie ie)   |         | ~      |
| ×                                                                                                    |                                 |            |         | -      |
| Odstrániť Nový Uložiť Premenovať                                                                                                    |                                 |            |         |        |
| Uparviť podpis                                                                                                    |                                 | X          |         |        |
| Calibri (Základný te: V 11 V B I U                                                                                                    | 🗖 🗸 📑 🗮 🗿 Vizi                  | ika 📓 🕵    |         |        |
| Ing. Janko Hraško                                                                                                    |                                 |            |         | ^      |
| Oddelenie vzorové                                                                                                    |                                 |            |         |        |
| Letná 9, 042 00 Košice                                                                                                    |                                 |            |         |        |
| tel.: +421 00 000 0000                                                                                                    |                                 |            |         |        |
|                                                                                                    |                                 |            |         |        |
|                                                                                                    |                                 |            |         |        |
|                                                                                                    |                                 |            |         |        |
|                                                                                                    |                                 |            |         | ~      |
|                                                                                                    |                                 |            |         |        |
|                                                                                                    |                                 |            | OK Zruš | it'    |
|                                                                                                    |                                 |            |         |        |
| Podpis e-mailu Osobné grafické efekty<br>Vyberte podpis, ktorý sa má upraviť                                                                                                    | Vyberte predvolený podpis       |            |         |        |
| Poops                                                                                                    | E-mailove konto: janko.hrasi    | :o@tuke.sk |         | ~      |
|                                                                                                    | Nové gprávy:                    | (nie je)   |         | Ň      |
|                                                                                                    | Odpovede alebo poslania d'alej: | (nie je)   | /       | ~      |
| Odetrániť Nový Ulošiť Premanovať                                                                                                    |                                 |            |         |        |
| Ousuant Novy Obert Ficherbydt                                                                                                    |                                 |            |         |        |
|                                                                                                    |                                 |            | ,       |        |
| Upraviť podpis                                                                                                    |                                 | 1          | 2       |        |
| Upraviť podpis<br>Calibri (Základný te: v 11 v B I U Automaticky                                                                                                    |                                 | tka 📓 象    | 2       |        |
| Upraviť podpis<br>Calibri (Základný te: 11 v B I U Automaticky<br>TECHNICKÁ UNIVERZITA                                                                                                    |                                 | tka 🛃 📚    | 2       | ^      |
| Upraviť podpis<br>Calibri (Základný te: 11 v B I U Automaticky<br>TECHNICKÁ UNIVERZITA<br>V KOŠICIACH                                                                                                |                                 | tia 🔝 😫    | 2       | ^      |
| Upraviť podpis<br>Calibri (Základný te: 11 ) B I U Automaticky<br>TECHNICKÁ UNIVERZITA<br>V KOŠICIACH<br>Ing. Janko Hraško                                                                           |                                 | tka 🛛 🛃 🕵  | 2       | ^      |
| Upraviť podpis<br>Calibri (Základný te v 11 v B I U Automaticky<br>TECHNICKÁ UNIVERZITA<br>V KOŠICIACH<br>Ing. Janko Hraško<br>Oddelenie vzorové                                                     |                                 | tka 🛛 🛃 🥵  | 2       | ^      |
| Lpraviť podpis<br>Calbri (Základný te: 11 ) B I U Automaticky<br>TECHNICKÁ UNIVERZITA<br>V KOŠICIACH<br>Ing. Janko Hraško<br>Oddelenie vzorové<br>Letná 9, 042 00 Košice<br>tel.: +421 00 000 0000   |                                 | tka 🛛 🚮 🧶  | 2       | ~      |
| Upraviť podpis<br>Calbri (Základný te: 11 ) B I U Automaticky<br>TECHNICKÁ UNIVERZITA<br>V KOŠICIACH<br>Ing. Janko Hraško<br>Oddelenie vzorové<br>Letná 9, 042 00 Košice<br>tel.: +421 00 000 0000   |                                 | tka 🛛 🚮 🧶  | 2       | ~      |
| Upraviť podpis<br>Calbri (Základný te: 11 ) B I U Automaticky<br>TECHNICKÁ UNIVERZITA<br>V KOŠICIACH<br>Ing. Janko Hraško<br>Oddelenie vzorové<br>Letná 9, 042 00 Košice<br>tel.: +421 00 000 0000   | V 📰 🚍 🔳 🖬 Yai                   | tka 🛛 🗟 🧶  | 2       | ~      |
| Upraviť podpis<br>Calibri (Základný te: 11 ) B I U Automaticky<br>TECHNICKÁ UNIVERZITA<br>V KOŠICIACH<br>Ing. Janko Hraško<br>Oddelenie vzorové<br>Letná 9, 042 00 Košice<br>tel.: +421 00 000 0000  | V 📕 🗮 🗐 Va                      | tka 🛛 🗟 🧶  | 2       | ~      |
| Upraviť podpis<br>Calibri (Základný te: 11 ) B I U Automaticky<br>TECHNICKÁ UNIVERZITA<br>V KOŠICIACH<br>Ing. Janko Hraško<br>Oddelenie vzorové<br>Letná 9, 042 00 Košice<br>tel.: +421 00 000 0000  |                                 | tka 🛛 🚮 📚  | 2       | < >    |
| Upraviť podpis<br>Calibri (Základný te v 11 v B I U Automaticky<br>TECHNICKÁ UNIVERZITA<br>V KOŠICIACH<br>Ing. Janko Hraško<br>Oddelenie vzorové<br>Letná 9, 042 00 Košice<br>tel.: +421 00 000 0000 |                                 | tica 🛛 🔊 📚 | 2       | *      |

| úbor     | Správa VI                                                                                    | ožiť Možnosti                                         | Formátova          | ť text Revízia                                                                                    |                                                                                                | \$     |
|----------|----------------------------------------------------------------------------------------------|-------------------------------------------------------|--------------------|---------------------------------------------------------------------------------------------------|------------------------------------------------------------------------------------------------|--------|
| llepiť 🖌 | Β <u>Γ</u> <u>U</u><br>≫2 - Α -<br>Ζá                                                        |                                                       | A A<br>E E<br>Mená | <ul> <li>Priložiť súbor</li> <li>Priložiť položku *</li> <li>Podpis *</li> <li>Zahrnúť</li> </ul> | <ul> <li>Špracovať -</li> <li>Vysoká dôležitos</li> <li>Nízka dôležitosť<br/>Značky</li> </ul> | ť Lupa |
|          | Kom <u>u</u>                                                                                 | 1                                                     |                    |                                                                                                   |                                                                                                |        |
| doslať   | <u>K</u> ópia                                                                                |                                                       |                    |                                                                                                   |                                                                                                |        |
|          | Predmet:                                                                                     |                                                       |                    |                                                                                                   |                                                                                                |        |
| _        |                                                                                              |                                                       |                    |                                                                                                   |                                                                                                | [      |
|          | TECHNICKÁ<br>V KOŠICIACH<br>ng. Janko Hr.<br>Oddelenie vz<br>Letná 9, 042 0<br>tel.: +421 00 | UNIVERZITA<br>aško<br>orové<br>10 Košice<br>0000 0000 |                    |                                                                                                   |                                                                                                |        |

## Poštový klient - Thunderbird (Windows)

Skopírujte si uvedený kód do textového editora Notepad/Poznámkový blok a upravte svoje údaje **aj** cestu k súboru s logom.

```
<img src="file:///C:\tmp\logo_na_podpis.png" width="200" height="36"
border="0"/>
<blockquote style="margin-bottom: 0cm"><font face="Calibri, Helvetica, sans-
serif" style="font-size: 11pt">
Ing. Janko Hraško<br/>bot/>
Oddelenie vzorové<br/>Letná 9, 0420 00 Košice<br/>tel. +000 00 0000</blockquote>
```

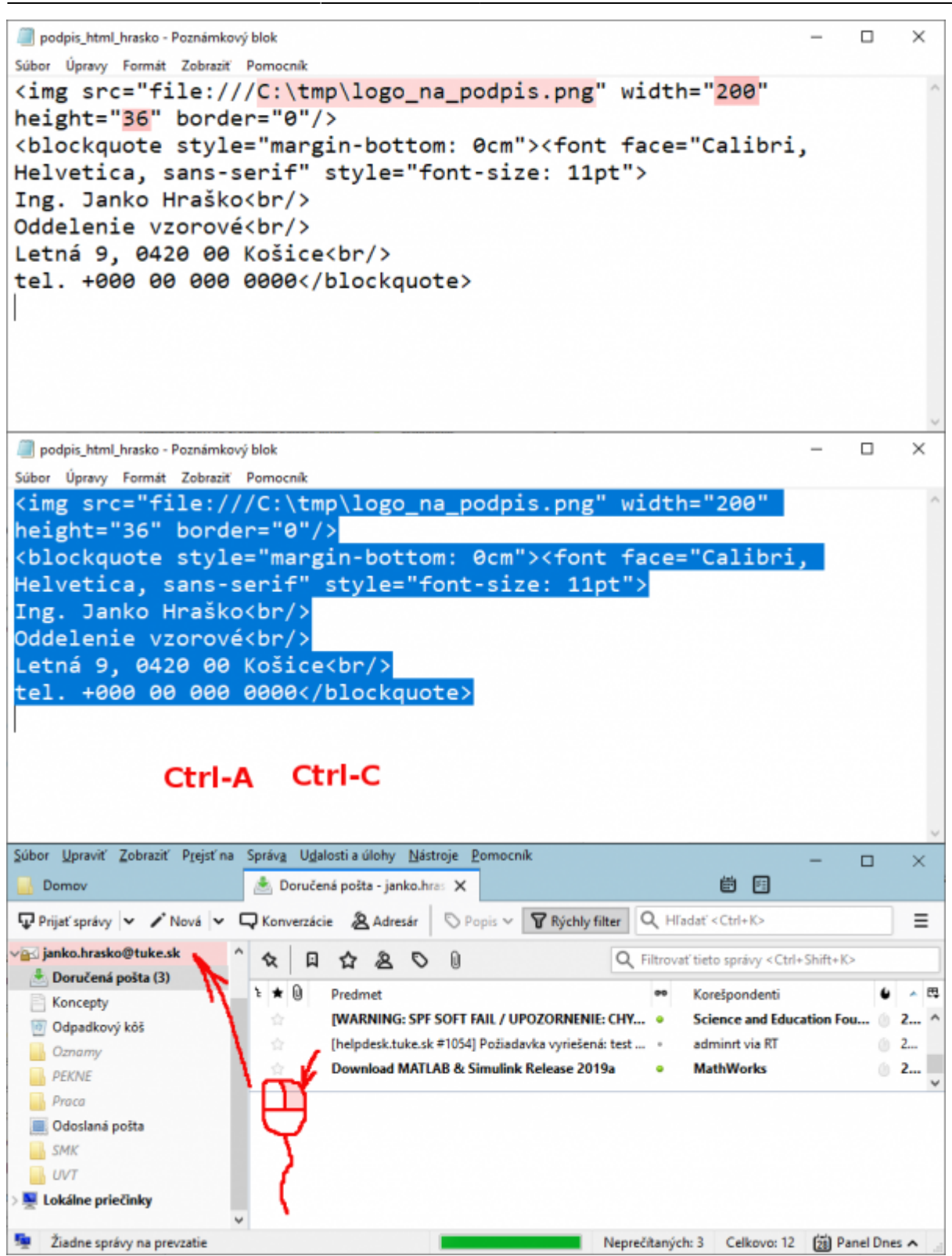

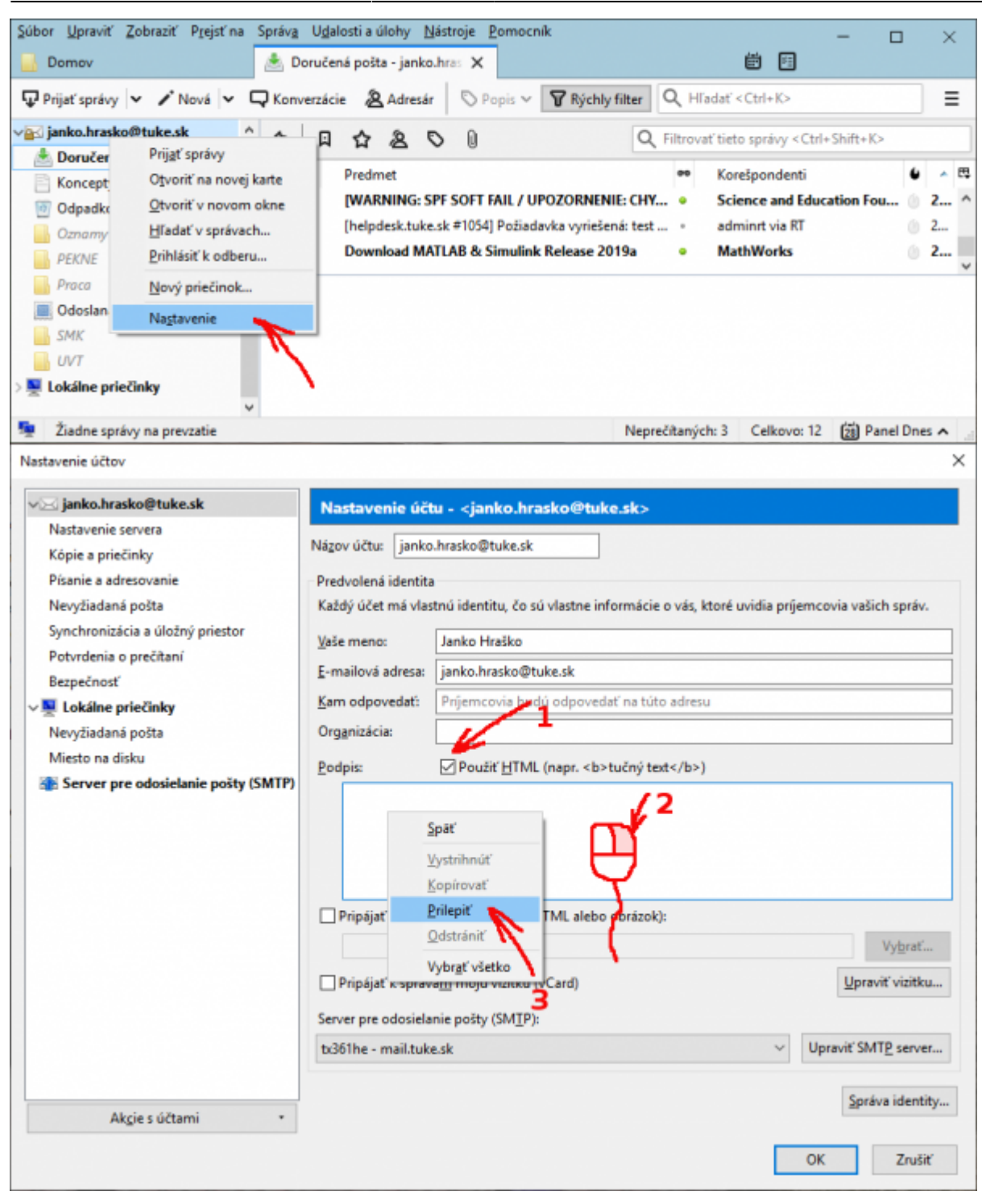

| 🖂 janko.hrasko@tuke.sk                                                                                                    | Nastavenie úč                                                                                                    | tu - kianko brasko@tuke sko                                                                                                    |
|----------------------------------------------------------------------------------------------------|----------------------------------------------------------------------------------------------------|----------------------------------------------------------------------------------------------------|
| Nastavenie servera                                                                                                    | Trastavenie act                                                                                                    |                                                                                                    |
| Kópie a priečinky                                                                                                    | Názov účtu: janko                                                                                                    | p.hrasko@tuke.sk                                                                                                    |
| Písanie a adresovanie                                                                                                    | Predvolená identita                                                                                                    | а                                                                                                    |
| Nevyžiadaná pošta                                                                                                    | Každý účet má vlas                                                                                                    | stnú identitu, čo sú vlastne informácie o vás, ktoré uvidia príjemcovia vašich správ.                                                                                                    |
| Synchronizácia a úložný priestor                                                                                                    | Vaše meno:                                                                                                    | Janko Hraško                                                                                                    |
| Potvrdenia o prečítaní                                                                                                    | -<br>E-mailová adresa:                                                                                                    | ianko hrasko@tuke sk                                                                                                    |
| Bezpečnosť                                                                                                    | Kam odnovadať                                                                                                    | Driamenoja budó odnovadať na túto adrazu                                                                                                    |
| Lokálne priečinky                                                                                                    | Kam oupovenat:                                                                                                    | Prijemcovia budu odpovedat na tuto adresu                                                                                                    |
| Nevyžiadaná pošta                                                                                                    | Or <u>ga</u> nizacia:                                                                                                    |                                                                                                    |
| Miesto na disku                                                                                                    | Podpis:                                                                                                    | ✓ Použiť HTML (napr. <b>tučný text</b> )                                                                                                    |
|                                                                                                    | Ing. Janko<br>Oddelenie<br>Letná 9, 0<br>tel. +000                                                                                                    | Hraško<br>vzorové<br>420 00 Košice<br>br/>00 000 0000                                                                                                    |
|                                                                                                    | Prinájať nocloje                                                                                                    | zo súboru (text HTML alebo obrázok):                                                                                                    |
|                                                                                                    |                                                                                                    | s zo suboru (text, FFFML alebo obrazok):                                                                                                    |
|                                                                                                    |                                                                                                    | vy <u>p</u> rat                                                                                                    |
|                                                                                                    | Pripájať k správ                                                                                                    | va <u>m</u> moju vizitku (vCard) <u>U</u> praviť vizitku.                                                                                                    |
|                                                                                                    | Server pre odosiela                                                                                                    | anie poštv (SMTP):                                                                                                    |
|                                                                                                    | 4-261ha mail turk                                                                                                    | include the second second second second second second second second second second second second second second s                                                                                                    |
|                                                                                                    |                                                                                                    | e.sk Upravit SMTP server.                                                                                                    |
| Akgie s účtami                                                                                                    |                                                                                                    | e.sk Upravit SMT <u>P</u> server.<br>Správa identity<br>OK Zrušiť                                                                                                    |
| Akgie s účtami<br>or <u>U</u> praviť Zobraziť P <u>r</u> ejsť na Spra                                                                                                    | iva Ugalosti a úlohy <u>h</u>                                                                                                    | e.sk Upravit SMT <u>P</u> server.<br>Správa identity<br>OK Zrušiť<br>Váštroje <u>Pomocník</u> –                                                                                                    |
| Akgie s účtami<br>or Upraviť Zobraziť Prejsť na Spra<br>Domov                                                                                                    | ivg Ugalosti a úlohy <u>h</u><br>j Doručená pošta - janko                                                                                                    | e.sk Upravit SMT <u>P</u> server.<br>Správa identity<br>OK Zrušiť<br>Qástroje <u>Pomocník</u> – –                                                                                                    |
| Akçie s účtami<br>or Upraviť Zobraziť Prejsť na Spra<br>Domov<br>Prijať správy V ZNová V QK                                                                                                    | iva Ugalosti a úlohy <u>h</u><br>Doručená pošta - janko<br>onverzácie <b>&amp;</b> Adresá                                                                                  | e.sk                                                                                                    |
| Akgie s účtami<br>or Upraviť Zobraziť Prejsť na Sprá<br>Domov<br>Prijať správy V Nová V Q K<br>janko.hrasko@falke.sk Napísať novú                                                                                                    | ivg Ugalosti a úlohy <u>h</u><br>Doručená pošta - janko<br>onverzácie <b>&amp;</b> Adresá                                                                                  | ee.sk                                                                                                    |
| Akcie s účtami<br>or Upraviť Zobraziť Prejsť na Spra<br>Domov<br>Prijať správy v Nová v Q K<br>janko.hrasko@shke.sk Napísať novú<br>Doručená pošta (3)                                                                                              | iva Ugalosti a úlohy M<br>Doručená pošta - janko<br>onverzácie & Adresá<br>správu & & &                                                                                    | ee.sk                                                                                                    |
| Akçie s účtami<br>or Upraviť Zobraziť Prejsť na Sprá<br>Domov<br>Prijať správy v Nová v QK<br>janko.hrasko@folke.sk Napísať novú<br>Doručená posta (3)                                                                                              | iva Ugalosti a úlohy M<br>Doručená pošta - janko<br>onverzácie & Adresái<br>správu & & &                                                                                   | e.sk                                                                                                    |
| Akçie s účtami<br>or Upravit Zobrazit Prejsť na Spra<br>Domov<br>Prijať správy V Nová V V K<br>janko.hrasko@felke.sk Napísať novú<br>Doručená rošta (3)<br>Koncepty<br>Odpadkový köš                                                                | iva Uglalosti a úlohy A<br>Doručená pošta - janko<br>onverzácie & Adresá<br>správu & & O<br>* O Predmet<br>WARNING: S                                                      | identify         Správa identity         OK         Zrušiť         OK         Zrušiť         OK         Zrušiť         OK         Zrušiť         OK         Popis         Popis                                                                                                    |
| Akgie s účtami<br>or Upraviť Zobraziť Prejsť na Sprá<br>Domov<br>Prijať správy V Nová V V K<br>janko.hrasko@ olke.sk<br>Doručená pošta (3)<br>Koncepty<br>Odpadkový kôš<br>Oznamy                                                                   | iva Ugalosti a úlohy A<br>Doručená pošta - janko<br>onverzácie & Adresá<br>správu A & C<br>* @ Predmet<br>@ Predmet<br>@ [helpdesk.tuke                                    | e.sk                                                                                                    |
| Akçie s účtami<br>or Upraviť Zobraziť Prejsť na Spra<br>Domov<br>Prijať správy V Nová V V<br>ijanko.hrasko@falke.sk Napísať novú<br>Doručená rošta (3)<br>Koncepty<br>Odpadkový kôš<br>Oznamy<br>PEKNE                                              | iva Udalosti a úlohy M<br>Doručená pošta - janko<br>onverzácie & Adresái<br>správu & & &<br>* @ Predmet<br>@ Predmet<br>@ [MARNING: S<br>@ [helpdesk.tuke<br>@ Download MA | e.sk Upravit SMT <u>P</u> server.<br>Správa identity<br>OK Zrušiť<br>OK Zrušiť<br>OK Zrušiť<br>OK Zrušiť<br>OK Zrušiť<br>Popis ∨ ▼Rýchly filter Q Hľadať <ctrl+k><br/>© Popis ∨ ▼Rýchly filter Q Hľadať <ctrl+k><br/>© © Q Filtrovať tieto správy <ctrl+shift+k><br/>© © Q Filtrovať tieto správy <ctrl+shift+k><br/>SPF SOFT FAIL / UPOZORNENIE: CHY • Science and Education Fou © 2<br/>e.sk #1054] Požiadavka vyriešená: test • admint via RT © 2<br/>ATLAB &amp; Simulink Release 2019a • MathWorks © 2</ctrl+shift+k></ctrl+shift+k></ctrl+k></ctrl+k>                                                                                                    |
| Akçie s účtami<br>or Upraviť Zobraziť Prejsť na Spra<br>Domov<br>Prijať správy v Nová v V K<br>janko.hrasko@tilke.sk Napísať novú<br>Doručená pošta (3)<br>Koncepty<br>Odpadkový kôš<br>Oznamy<br>PEKNE<br>Praca                                    | iva Ugalosti a úlohy A<br>Doručená pošta - janko<br>onverzácie & Adresái<br>správu & & O<br>* O Predmet<br>i [WARNING: S<br>i [helpdesk.tuke<br>Download M/                | e.sk Upravit SMT <u>P</u> server.<br>Správa identity<br>OK Zrušiť<br>OK Zrušiť<br>OK Zrušiť<br>OK Zrušiť<br>Popis ∨ <b>P</b> Rýchly filter Q Hľadať <ctrl+k><br/><b>P</b> Popis ∨ <b>P</b> Rýchly filter Q Hľadať <ctrl+k><br/><b>P</b> Popis ∨ <b>P</b> Rýchly filter Q Hľadať <ctrl+k><br/><b>P</b> Korešpondenti<br/>SPF SOFT FAIL / UPOZORNENIE: CHY • Science and Education Fou • 2<br/>e.sk ≠1054] Požiadavka vyriešená: test • admint via RT • 2<br/>ATLAB &amp; Simulink Release 2019a • MathWorks • 2</ctrl+k></ctrl+k></ctrl+k>                                                                                                    |
| Akçie s účtami<br>or Upraviť Zobraziť Prejsť na Sprá<br>Domov<br>Prijať správy V Nová V V K<br>janko.hrasko@tike.sk Napísať novú<br>Doručená pošta (3)<br>Koncepty<br>Odpadkový kôš<br>Oznamy<br>PEKNE<br>Praca<br>Odoslaná pošta                   | iva Ugalosti a úlohy A<br>Doručená pošta - janko<br>onverzácie & Adresá<br>správu & & & (<br>* ) Predmet<br>@ Predmet<br>@ [helpdesk.tuke<br>@ Download MA                 | ie.sk Upravit SMTP server.     Správa identity     OK   Zrušiť   OK     Váštroje     Pomocník     o.hra:     X     Image: Comparison of the server of the server of the serv                                                                                                    |
| Akçie s účtami<br>or Upraviť Zobraziť Prejsť na Sprá<br>Domov<br>Prijať správy V Nová V V K<br>janko.hrasko@folke.sk<br>Napísať novú<br>Doručená pošta (3)<br>Koncepty<br>Odpadkový kôš<br>Oznamy<br>PEKNE<br>Praca<br>Odoslaná pošta<br>SMK        | iva Ugalosti a úlohy №<br>Doručená pošta - janko<br>onverzácie & Adresá<br>správu ☆ & 0<br>* 0 Predmet<br>☆ [Nelpdesk.tuke<br>☆ Download M/                                | e.sk Upravit SMTg server.<br>Správa identity<br>OK Zrušiť<br>OK Zrušiť<br>OK Zrušiť<br>OK Zrušiť<br>Popis ~ ♥ Rýchly filter Q Hľadať <ctrl+k><br/>♥ Popis ~ ♥ Rýchly filter Q Hľadať <ctrl+k><br/>♥ Popis ~ ♥ Rýchly filter Q Hľadať <ctrl+k><br/>♥ Rýchly filter Q Hľadať <ctrl+k><br/>♥ Korešpondenti<br/>♥ SOFT FAIL / UPOZORNENIE: CHY • Science and Education Fou • 2<br/>e.sk #1054] Požiadavka vyriešená: test • adminnt via RT • 2<br/>ATLAB &amp; Simulink Release 2019a • MathWorks • 2</ctrl+k></ctrl+k></ctrl+k></ctrl+k>                                                                                                    |
| Akçie s účtami<br>or Upraviť Zobraziť Prejsť na Sprá<br>Domov<br>Prijať správy V Nová V V K<br>janko.hrasko@totke.sk<br>Napísať novú<br>Doručená pošta (3)<br>Koncepty<br>Odpadkový kôš<br>Oznamy<br>PEKNE<br>Praca<br>Odoslaná pošta<br>SMK<br>UVT | iva Ugalosti a úlohy №<br>Doručená pošta - janko<br>onverzácie & Adresá<br>správu ☆ & 0<br>* 0 Predmet<br>☆ [WARNING: S<br>☆ [helpdesk.tuke<br>☆ Download M/               | e.sk Upravit SMT <u>P</u> server.<br>Spräva identity<br>OK Zrušiť<br>Náštroje <u>Pomocník</u><br>p.hre: X<br>r ○ Popis ~ <b>P</b> Rýchly filter Q Hľadať <ctrl+k><br/><b>P</b> Opis ~ <b>P</b> Rýchly filter Q Hľadať <ctrl+k><br/><b>P</b> Opis ~ <b>P</b> Rýchly filter Q Hľadať <ctrl+k><br/><b>P</b> Rýchly filter Q Hľadať <ctrl+k><br/><b>P</b> Rýchly filter Q Hľadať <ctrl k="" k<="" tr=""></ctrl></ctrl+k></ctrl+k> |

| 🔄 Nová správa: (bez predmetu) - Thunderbird —                                                                                 |            | ¢ |
|----------------------------------------------------------------------------------------------------|------------|---|
| <u>Súbor Upraviť Zobraziť Vložiť Formát Možnosti Nástroje Pomocník</u>                                                        |            |   |
| 📣 Odoslať 🛛 🗛 Pravopis 🔽 🖴 Bezpečnosť 🔽 🖬 Uložiť 🔽                                                                            | 🛛 Priložiť | ~ |
| Qd: Janko Hraško <janko.hrasko@tuke.sk> janko.hrasko@tuke.sk</janko.hrasko@tuke.sk>                                           |            | ~ |
| V Komu:                                                                                                    |            |   |
|                                                                                                    |            |   |
|                                                                                                    |            |   |
| Predmet:                                                                                                    |            | _ |
| Odstavec ✓ Premenlivá šírka ✓ 🖣 🗛 🖌 🗛 🗛 🗛 🗄 🗄 🖾 ఔ 🗄 🖉 😂 ✓ ☺ ✓                                                                 |            |   |
|                                                                                                    |            |   |
| TECHNICKÁ UNIVERZITA<br>V KOŠICIACH<br>Ing. Janko Hraško<br>Oddelenie vzorové<br>Letná 9, 0420 00 Košice<br>tel. +000 00 0000 |            |   |
|                                                                                                    |            |   |

## Poštový klient - Thunderbird (Ubuntu)

Postup je rovnaký ako pre Windows, rozdiel je v ceste k obrázku (lomítka).

```
<img src="file:///tmp/logo_na_podpis.png" width="200" height="36"
border="0"/>
<blockquote style="margin-bottom: 0cm"><font face="Calibri, Helvetica, sans-
serif" style="font-size: 11pt">
Ing. Janko Hraško<br/>Oddelenie vzorové<br/>Letná 9, 0420 00 Košice<br/>tel. +000 00 0000</blockquote>
```

From: https://dokuwiki.tuke.sk/ - **DokuWiki TUKE** 

Permanent link: https://dokuwiki.tuke.sk/doku.php?id=uvt:navody:mailtuke&rev=1553865569

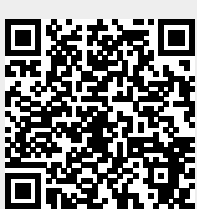

Last update: 29/03/2019 14:19